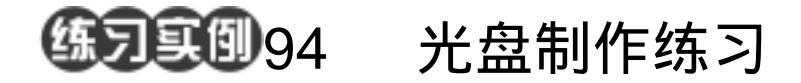

\* Box & Box & Box

目的:制作如图 94.1 所示的光盘。 要点:设置叠层模式是很关键的一步。本例 主要应用 Gradient Too, Lighting Effects 滤镜等工具来制作完成。

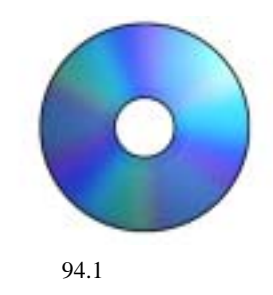

操作步骤

1.在工具箱中选择 Elliptical Marquee Tool 工具画一个圆,用蓝色填充。

2.选择 Filter | Render | Lighting Effects 命令,得到光照效果。

3.选择 Select | Transform Selection 命
令,缩小选区。选择 Image | Adjustment |
Brightness/Contrast 命令,把亮度调低一点。

4. 再缩小选区, 然后按 Delete 键删除 选区内图像, 如图 94.2 所示。

5.新建一个图层,在工具箱中选择 Gradient Tool,选择渐变色为 Spectrum,由 上至下渐变填充该图层。

6.选择 Edit | Transform | Perspective 命 令,调整形状和大小后放到合适的位置,然 后设置叠层方式为 Overlay,再适当降低图 层不透明度,效果如图 94.3 所示。

7.再做出两块反光的区域,然后对光 盘边缘描边,即得到如图 94.1 所示的最终 效果。

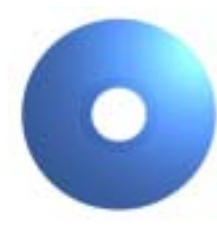

图 94.2 光盘外型

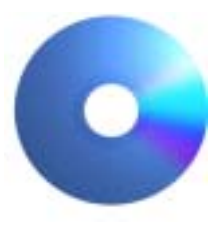

图 94.3 渐变填充